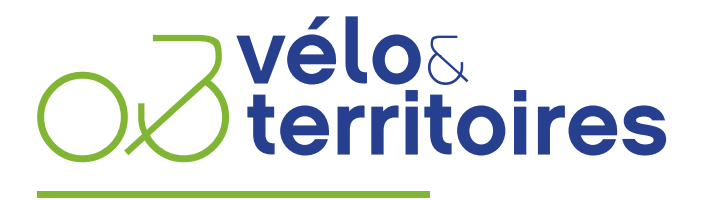

COORDINATEUR DU RÉSEAU NATIONAL CYCLABLE

## **SEPTEMBRE 2021**

# AMENAGEMENTS CYCLABLES

NOTICE DE NUMÉRISATION TERRAIN

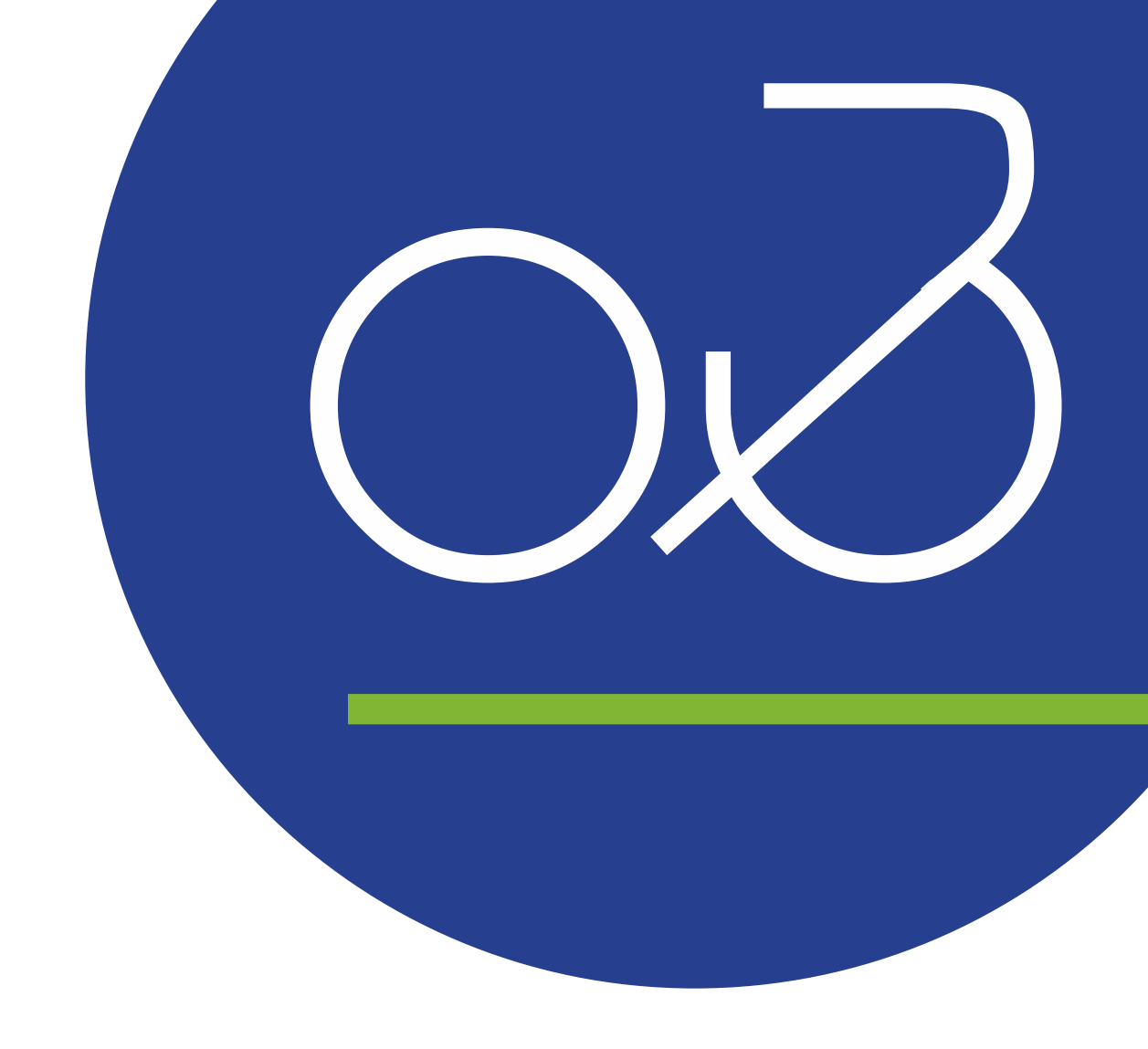

## SOMMAIRE

| CONTEXTE DE LA NOTICE                                                                                                    | 3                |
|----------------------------------------------------------------------------------------------------|------------------|
| DESCRIPTION DU PROJET<br>Le Schéma de données des Aménagements cyclables                                                                      | 332              |
| DB IFT DE LA NOTICE                                                                                                    | 5                |
| DESCRIPTION DES ÉLÉMENTS DE NUMÉRISATION                                                                                                    | 5                |
| Informations générales<br>Description des aménagements cyclables de droite<br>Description des aménagements cyclables de gauche<br>Métadonnées | 6<br>7<br>8<br>9 |
| DÉMARCHE DE NUMÉRISATION1                                                                                                    | 0                |
| Choix de l'axe de numérisation                                                                                                    | 0<br>4<br>5      |
| IRAVAILLER SUR LES AMENAGEMENTS CYCLABLES AVEC LE WEBSIG DE VELO & TERRITOIRES 1                                                              | 7                |
| Visualiser et télécharger les données d'aménagements cyclables existants                                                                      | 7<br>0           |

## **CONTEXTE DE LA NOTICE**

### Description du projet

En 2019, Vélo & Territoires, partenaire de transport.data.gouv, a réalisé une enquête auprès de 70 collectivités avec pour objectifs de connaître les pratiques des gestionnaires d'aménagements et de recueillir leurs besoins en matière de modélisation de données.

Il en ressortait que :

- 73 % des enquêtés disposaient d'une base de données sur leurs aménagements cyclables
- parmi elles, seules 55,7 % possédaient leur propre modèle de données
- environ la moitié des structures rencontraient des difficultés :
  - pour décrire leurs aménagements d'un point de vue sémantique
     pour les numériser dans un système d'information géographique
- enfin 80 % des enquêtés indiquaient qu'un standard national serait utile et faciliterait leur travail

Un groupe de travail composé d'une trentaine de producteurs et réutilisateurs de données, animé par Transport.data.gouv et Vélo & Territoires, s'est alors mis en place et a abouti à une première version du schéma de données des aménagements cyclables, présenté le 29 janvier 2021.

Fruit d'une démarche participative, la gouvernance de ce nouvel outil a été conçue autour d'une communauté des données vélo dynamique et force de proposition. Cet outil a vocation à être vivant et à intégrer des améliorations au fil du temps.

### Le Schéma de données des aménagements cyclables

Parmi les objectifs de ce schéma de données sur les aménagements cyclables, édictés par ses futurs utilisateurs, on note :

- permettre de parler un langage commun
- permettre l'interopérabilité des données entre les collectivités françaises et à l'échelle de l'Union européenne
- être compatible avec OpenStreetMap que de nombreuses collectivités utilisent déjà
- améliorer la qualité de l'information disponible aux usagers du vélo et le calcul d'itinéraires

Ainsi le Schéma de données des aménagements cyclables définit une structure de données et un vocabulaire commun pour décrire les infrastructures existantes en France.

### La Base Nationale des Aménagements Cyclables

Pour accompagner la diffusion de ces données, transport.data.gouv a accompagné ce Schéma d'un dispositif dédié appelé Base Nationale des Aménagements Cyclables.

Toute collectivité est invitée à y publier son jeu de données au format du schéma. Ces données alimenteront la Base nationale consolidée des données officielles.

Le Schéma de données ayant également été conçu pour être compatible avec la base de données OpenStreeMap, l'ensemble des données relatives aux aménagements cyclable d'OSM peut être converti au format du schéma pour en faciliter l'exploitation. Cette tâche est réalisée à l'échelle nationale par Geovelo<sup>1</sup> chaque mois, et publiée au Point d'Accès National de transport.data.gouv, au sein de la Base Nationale des données OpenStreeMap<sup>2</sup>. L'ensemble de ces données permet donc de couvrir le territoire national et peut facilement être téléchargé et réutilisé sous licence ouverte.

<sup>&</sup>lt;sup>1</sup> Les requêtes Assurant la correspondance entre les deux modèles de données sont disponibles ici : https://gitlab.com/geovelo-public/requetes\_amenagements\_cyclables

<sup>&</sup>lt;sup>2</sup> https://transport.data.gouv.fr/datasets/amenagements-cyclables-france-metropolitaine/

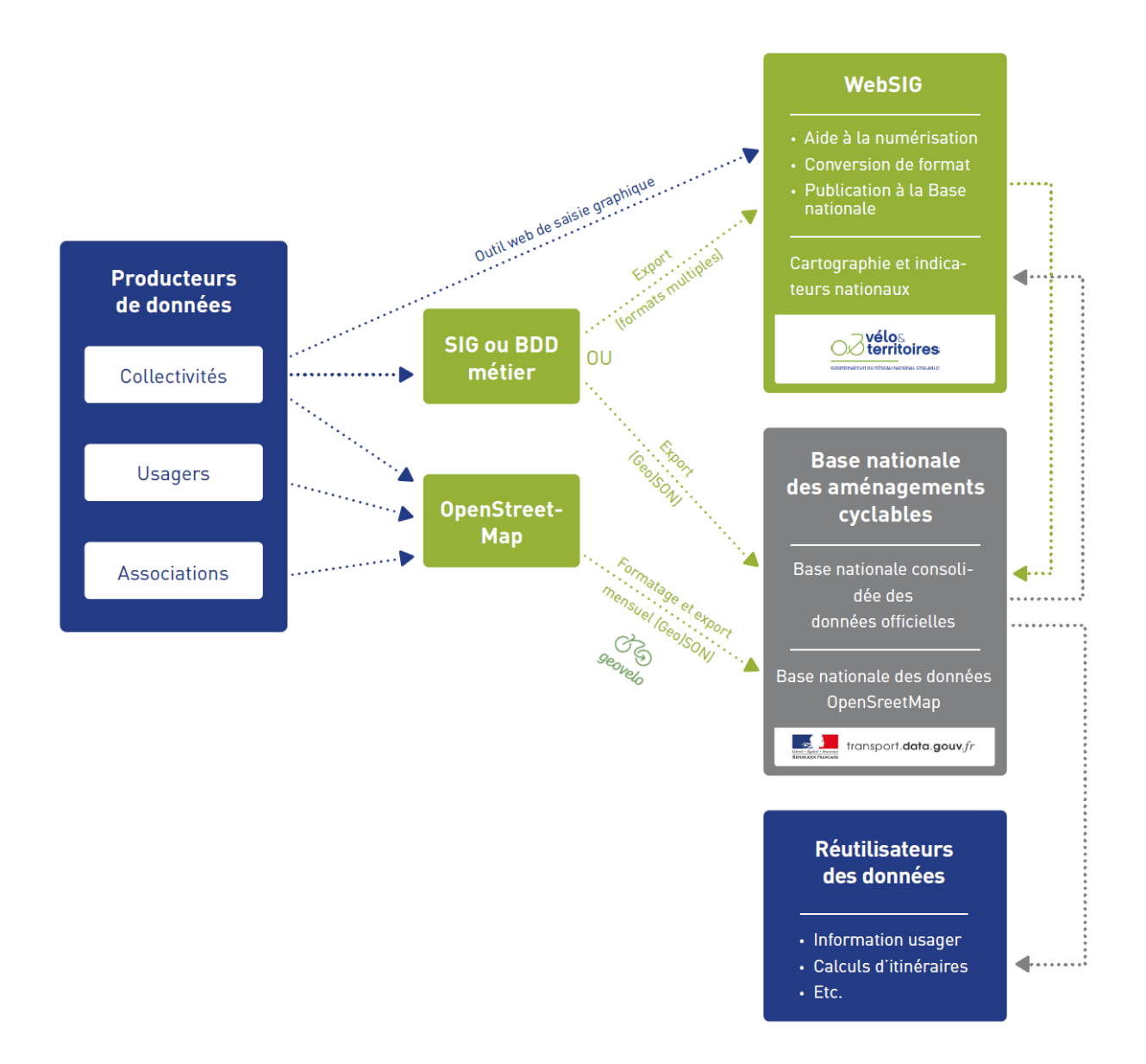

## **OBJET DE LA NOTICE**

Ce document vise à donner une description de l'ensemble des informations attendues dans le schéma de données, et à proposer un cadre à la démarche de numérisation des aménagements cyclables par les producteurs de données. Il permet aussi de clarifier quelques bonnes pratiques concernant des aménagements particuliers.

Dans un second temps il décrit la démarche de saisie de données dans le WebSIG de Vélo & Territoires, qui permet à toute collectivité de renseigner ses aménagements sans compétence particulière ni équipement/logiciel de géomatique.

## DESCRIPTION DES ÉLÉMENTS DE NUMÉRISATION

Le schéma se présente sous la forme d'une table (ou couche de données) comprenant :

- un objet géométrique correspondant à un tronçon de voirie disposant d'aménagement(s) cyclable(s)
- de données attributaires permettant d'y associer un certain nombre d'informations de base.

Ces données attributaires sont de quatre ordres :

- Des informations générales relatives au tronçon
- Une description de l'éventuel aménagement cyclable de droite
- Une description de l'éventuel aménagement cyclable de gauche
- Des métadonnées

L'ensemble des champs de ces 4 blocs de données est décrit ci-dessous. Les champs obligatoires et facultatifs sont distingués de la manière suivante :

Champ obligatoire

Champ facultatif

## Informations générales

| Nom du champ | Définition                                                                                                    | Valeurs possibles<br>ou exemple         |
|--------------|----------------------------------------------------------------------------------------------------|-----------------------------------------|
| ld_local     | ldentifiant unique, pérenne, défini par la<br>collectivité                                                                                                    |                                         |
| ld_osm       | ldentifiant de la voirie aménagée sur<br>OpenStreetMap                                                                                                    | 746952719                               |
| reseau_loc   | Type de réseau local                                                                                                    | REV<br>STRUCTURANT<br>AUTRE             |
| nom_loc      | Noms locaux des éventuels itinéraires<br>cyclables transitant par la voirie<br>aménagée – liste de valeurs séparées<br>par le caractère « : »                                                   | La ViaRhôna:                            |
| num_iti      | Numéros des éventuels itinéraires<br>cyclables transitant par la voirie<br>aménagée, du schéma des EuroVélo aux<br>schémas départementaux – liste de<br>valeurs séparées par le caractère « : » | 0017:                                   |
| d_service    | Année de mise en service de<br>l'infrastructure la plus récente de la<br>voirie aménagée                                                                                                    | 2020                                    |
| acces_ame    | Accessibilité des aménagements par<br>type de véhicule non motorisé – Les<br>valeurs sont ordonnées, une seule est<br>donc suffisante                                                           | ROLLER+++VELO DE ROUTEAccessibilitéVTC. |
| trafic _vit  | Vitesse maximale autorisée pour le<br>trafic adjacent à l'aménagement, en<br>km/h (nul si aucun trafic adjacent · ex :<br>voie verte)                                                           | 50                                      |
| lumiere      | Présence d'éclairage                                                                                                    | VRAI<br>FAUX                            |
| comm         | Information complémentaire                                                                                                    |                                         |
| date_maj     | Date de mise à jour de la donnée –<br>AAAA/MM/JJ                                                                                                    | 2020/01/29                              |

## Description des aménagements cyclables de droite

| Nom du champ                                  | Définition                                             | Valeurs possibles<br>ou exemple                                                                                                    |  |  |  |
|-----------------------------------------------|--------------------------------------------------------|----------------------------------------------------------------------------------------------------|--|--|--|
| code_com_d                                    | Code INSEE de la commune de<br>l'aménagement de droite | 69386                                                                                                    |  |  |  |
| ame_d                                         | Type de l'aménagement de droite                        | PISTE CYCLABLE<br>BANDE CYCLABLE<br>DOUBLE SENS CYCLABLE PISTE<br>DOUBLE SENS CYCLABLE BANDE<br>DOUBLE SENS CYCLABLE NON MATERIALISE<br>VOIE VERTE<br>VELO RUE<br>COULOIR BUS+VELO<br>RAMPE<br>GOULOTTE<br>AMENAGEMENT MIXTE PIETON VELO HORS VOIE<br>VERTE<br>CHAUSSEE A VOIE CENTRALE BANALISEE<br>ACCOTEMENT REVETU HORS CVCB<br>AUCUN<br>AUTRE |  |  |  |
| statut_d                                      | Niveau de réalisation de l'aménagement<br>de droite    | EN TRAVAUX<br>EN SERVICE<br>PROVISOIRE                                                                                                    |  |  |  |
| regime_d Régime présent sur la voie de droite |                                                        | ZONE 30<br>AIRE PIETONNE<br>ZONE DE RENCONTRE<br>EN AGGLOMERATION<br>HORS AGGLOMERATION<br>AUTRE                                                                                                    |  |  |  |
| sens_d                                        | Sens de circulation de l'aménagement de droite         | UNIDIRECTIONNEL<br>BIDIRECTIONNEL                                                                                                    |  |  |  |
| largeur_d                                     | Largeur de l'aménagement de droite (en<br>mètre)       | 1,5                                                                                                    |  |  |  |
| local_d                                       | Localisation de l'aménagement de<br>droite             | TROTTOIR<br>CHAUSSEE<br>INTERMEDIAIRE                                                                                                    |  |  |  |

## Description des aménagements cyclables de gauche

| Nom du champ                                  | Définition                                             | Valeurs possibles<br>ou exemple                                                                                                    |
|-----------------------------------------------|--------------------------------------------------------|----------------------------------------------------------------------------------------------------|
| code_com_g                                    | Code INSEE de la commune de<br>l'aménagement de gauche | 69386                                                                                                    |
| ame_g                                         | Type de l'aménagement de gauche                        | PISTE CYCLABLE<br>BANDE CYCLABLE<br>DOUBLE SENS CYCLABLE PISTE<br>DOUBLE SENS CYCLABLE BANDE<br>DOUBLE SENS CYCLABLE NON MATERIALISE<br>VOIE VERTE<br>VELO RUE<br>COULOIR BUS+VELO<br>RAMPE<br>GOULOTTE<br>AMENAGEMENT MIXTE PIETON VELO HORS VOIE<br>VERTE<br>CHAUSSEE A VOIE CENTRALE BANALISEE<br>ACCOTEMENT REVETU HORS CVCB<br>AUCUN<br>AUTRE |
| statut_g                                      | Niveau de réalisation de l'aménagement<br>de gauche    | EN TRAVAUX<br>EN SERVICE<br>PROVISOIRE                                                                                                    |
| regime_g Régime présent sur la voie de gauche |                                                        | ZONE 30<br>AIRE PIETONNE<br>ZONE DE RENCONTRE<br>EN AGGLOMERATION<br>HORS AGGLOMERATION<br>AUTRE                                                                                                    |
| sens_g                                        | Sens de circulation de l'aménagement de gauche         | UNIDIRECTIONNEL<br>BIDIRECTIONNEL                                                                                                    |
| largeur_g                                     | Largeur de l'aménagement de gauche<br>(en mètre)       | 1,5                                                                                                    |
| local_g                                       | Localisation de l'aménagement de gauche                | TROTTOIR<br>INTERMEDIAIRE<br>CHAUSSEE                                                                                                    |

## Métadonnées

| Nom du champ | Définition                                       | Valeurs possibles<br>ou exemple |
|--------------|--------------------------------------------------|---------------------------------|
| source       | Entité ayant fourni la données                   | Métropole de Lyon               |
| project_c    | Projection cartographique de la donnée<br>source | RFG93                           |
| ref_geo      | Référentiel géographique de la données<br>source | BD Topo                         |

## DÉMARCHE DE NUMÉRISATION

### Choix de l'axe de numérisation

#### Cas 1 : Le ou les aménagement(s) jouxte(nt) une voirie de circulation

- La géométrie de l'objet correspond à l'axe de la voirie de circulation
- Le sens de numérisation de l'objet détermine son côté droit et son côté gauche

#### Cas 1.1 : Il existe un aménagement de part et d'autre de la voirie de circulation

· Les deux blocs de données correspondant aux aménagements cyclables de gauche et de droite sont utiles et doivent être renseignés.

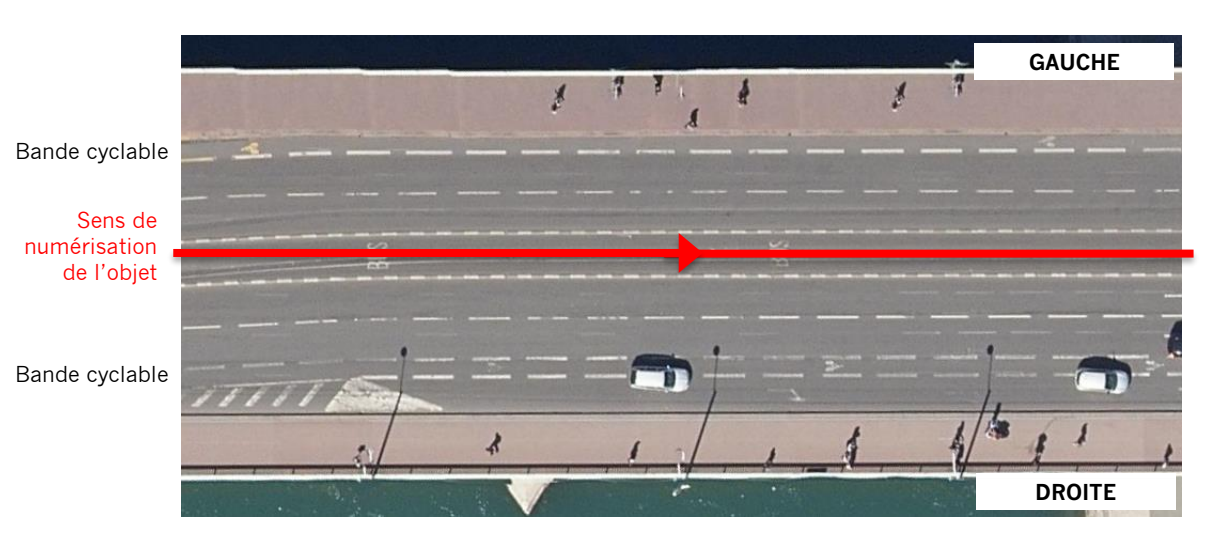

| Nom du<br>champ | Valeur             | Nom du<br>champ | Valeur          |
|-----------------|--------------------|-----------------|-----------------|
| ld_local        | GL_000001          | code_com_d      | 69383           |
| ld_osm          | 746952719          | ame_d           | BANDE CYCLABLE  |
| reseau_loc      |                    | statut_d        | EN SERVICE      |
| nom_loc         | La ViaRhôna        | regime_d        | AGGLOMERATION   |
| num_iti         | 0017:              | sens_d          | UNIDIRECTIONNEL |
| d_service       | 2000               | largeur_d       | 1.5             |
| acces_ame       | VELO DE ROUTE      | local_d         | CHAUSSEE        |
| trafic _vit     | 50                 | code_com_g      | 69383           |
| lumiere         | VRAI               | ame_g           | BANDE CYCLABLE  |
| comm            |                    | statut_g        | EN SERVICE      |
| date_maj        | 29/01/2021         | regime_g        | AGGLOMERATION   |
| source          | Vélo & Territoires | sens_g          | UNIDIRECTIONNEL |
| project_c       | RGF93              | largeur_g       | 1.5             |
| ref_geo         | BD Topo            | local_g         | CHAUSSEE        |

#### Cas 1.2 : Il n'existe qu'un seul aménagement

• Tous les champs du bloc de données du côté disposant de l'aménagement sont utiles et doivent être renseignés.

- Le bloc de données relatif au côté ne disposant pas d'aménagement est inutile à l'exception des champs obligatoires suivant :

- · code\_com\_x : Code INSEE du côté de la voirie sans aménagement
- ame\_x : AUCUN
- (avec x = d ou g selon le côté de la voirie sans aménagement)

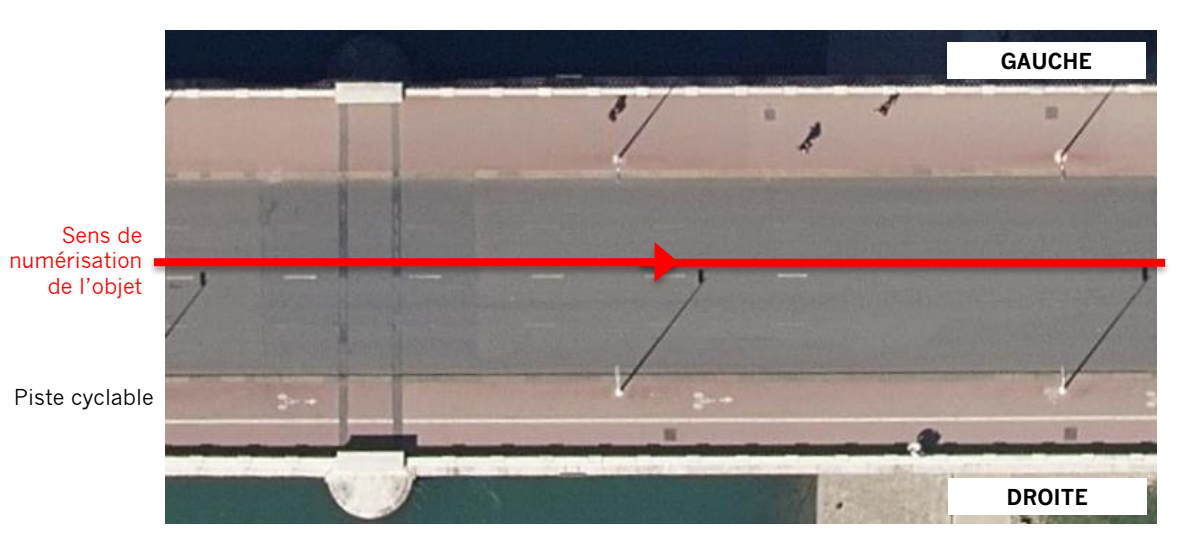

| Nom du<br>champ | Valeur             | Nom du<br>champ | Valeur          |
|-----------------|--------------------|-----------------|-----------------|
| ld_local        | GL_000002          | code_com_d      | 69386           |
| ld_osm          | 746952720          | ame_d           | PISTE CYCLABLE  |
| reseau_loc      |                    | statut_d        | EN SERVICE      |
| nom_loc         |                    | regime_d        | AGGLOMERATION   |
| num_iti         |                    | sens_d          | UNIDIRECTIONNEL |
| d_service       | 2000               | largeur_d       | 1.5             |
| acces_ame       | VELO DE ROUTE      | local_d         | TROTTOIR        |
| trafic _vit     | 50                 | code_com_g      | 69386           |
| lumiere         | VRAI               | ame_g           | AUCUN           |
| comm            |                    | statut_g        |                 |
| date_maj        | 29/01/2021         | regime_g        |                 |
| source          | Vélo & Territoires | sens_g          |                 |
| project_c       | RGF93              | largeur_g       |                 |
| ref_geo         | BD Topo            | local_g         |                 |

#### Cas 2 : L'aménagement ne jouxte pas de voirie de circulation (ex : voie verte)

- La géométrie de l'objet correspond à l'axe de l'aménagement cyclable

· Le sens de numérisation de l'objet détermine son côté droit et son côté gauche

· Il n'y a qu'un aménagement : seul le bloc de données des aménagements cyclables de droite doit être utilisé.

· Le bloc de données des aménagements de gauche ne comprend que les champs obligatoires suivant :

- code\_com\_g : Code INSEE du côté gauche
   ame\_g : AUCUN

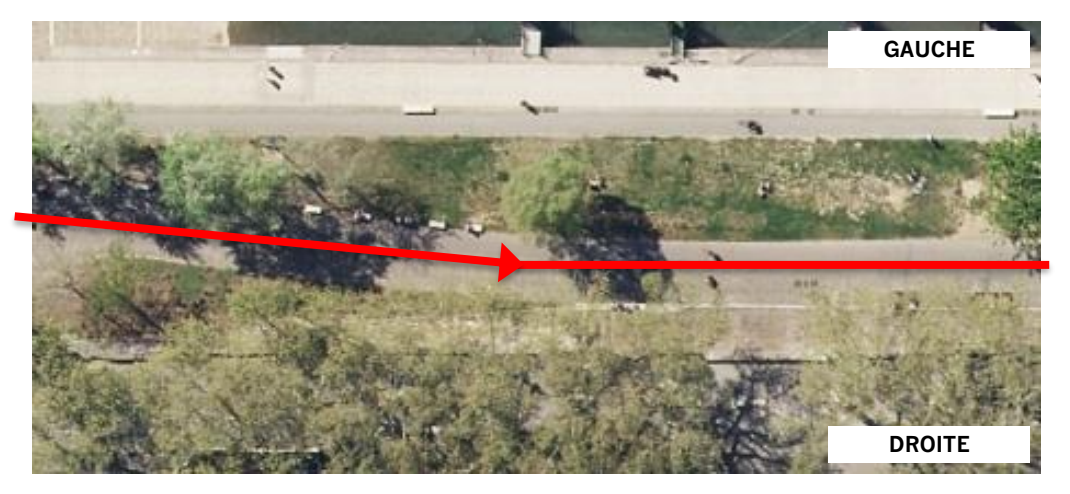

| Nom du<br>champ | Valeur             | Nom du<br>champ | Valeur         |
|-----------------|--------------------|-----------------|----------------|
| ld_local        | GL_000003          | code_com_d      | 69386          |
| ld_osm          | 746952721          | ame_d           | VOIE VERTE     |
| reseau_loc      |                    | statut_d        | EN SERVICE     |
| nom_loc         |                    | regime_d        | AIRE PIETONNE  |
| num_iti         |                    | sens_d          | BIDIRECTIONNEL |
| d_service       | 2000               | largeur_d       | 3              |
| acces_ame       | VELO DE ROUTE      | local_d         |                |
| trafic _vit     |                    | code_com_g      | 69386          |
| lumiere         | VRAI               | ame_g           | AUCUN          |
| comm            |                    | statut_g        |                |
| date_maj        | 29/01/2021         | regime_g        |                |
| source          | Vélo & Territoires | sens_g          |                |
| project_c       | RGF93              | largeur_g       |                |
| ref_geo         | BD Topo            | local_g         |                |

#### Cas 3 : La voirie fait office de limite communale (ou arrondissement)

Les côtés droit et gauche de la voirie dépendent de communes (ou arrondissements) différents.
Les codes INSEE attitrés à chacun des côtés doivent bien être saisie en conséquence :

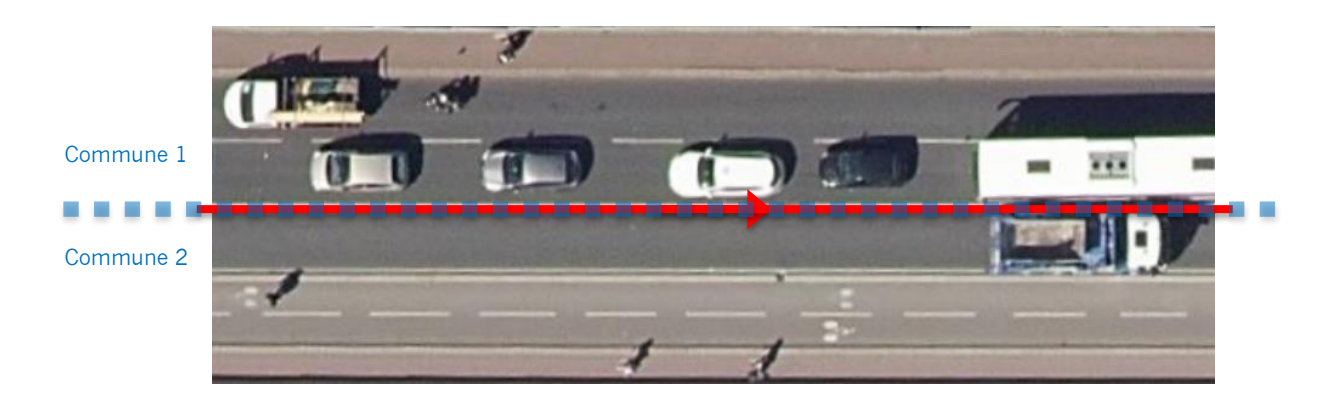

| Nom du<br>champ | Valeur             | Nom du<br>champ | Valeur         |
|-----------------|--------------------|-----------------|----------------|
| ld_local        | GL_000003          | code_com_d      | 69386          |
| ld_osm          | 746952721          | ame_d           | PISTE CYCLABLE |
| reseau_loc      |                    | statut_d        | EN SERVICE     |
| nom_loc         |                    | regime_d        | AGGLOMERATION  |
| num_iti         |                    | sens_d          | BIDIRECTIONNEL |
| d_service       | 2000               | largeur_d       | 3              |
| acces_ame       | VELO DE ROUTE      | local_d         | CHAUSSEE       |
| trafic _vit     |                    | code_com_g      | 69383          |
| lumiere         | VRAI               | ame_g           | AUCUN          |
| comm            |                    | statut_g        |                |
| date_maj        | 29/01/2021         | regime_g        |                |
| source          | Vélo & Territoires | sens_g          |                |
| project_c       | RGF93              | largeur_g       |                |
| ref_geo         | BD Topo            | local_g         |                |

### Segmentation des objets

#### Cas 1 : Discontinuité physique

Le schéma de données prévoit qu'un tronçon numérisé présente des caractéristiques homogènes et continues. Or en milieu urbain notamment, un aménagement cyclable est souvent une infrastructure discontinue, notamment au droit des carrefours avec les voiries de circulation. Dès lors, il convient qu'une même infrastructure sera décomposée en autant d'objets que nécessaire, avec un découpage par tronçon d'une discontinuité à l'autre.

#### Exemple :

Dans le cas suivant le tronçon rouge porte une piste cyclable bidirectionnelle nord-sud continue (y compris au droit du carrefour). Les tronçons jaune et orange accueillent des bandes cyclables unidirectionnelle à droite et à gauche, mais ne peuvent être considérés comme continues au droit du carrefour.

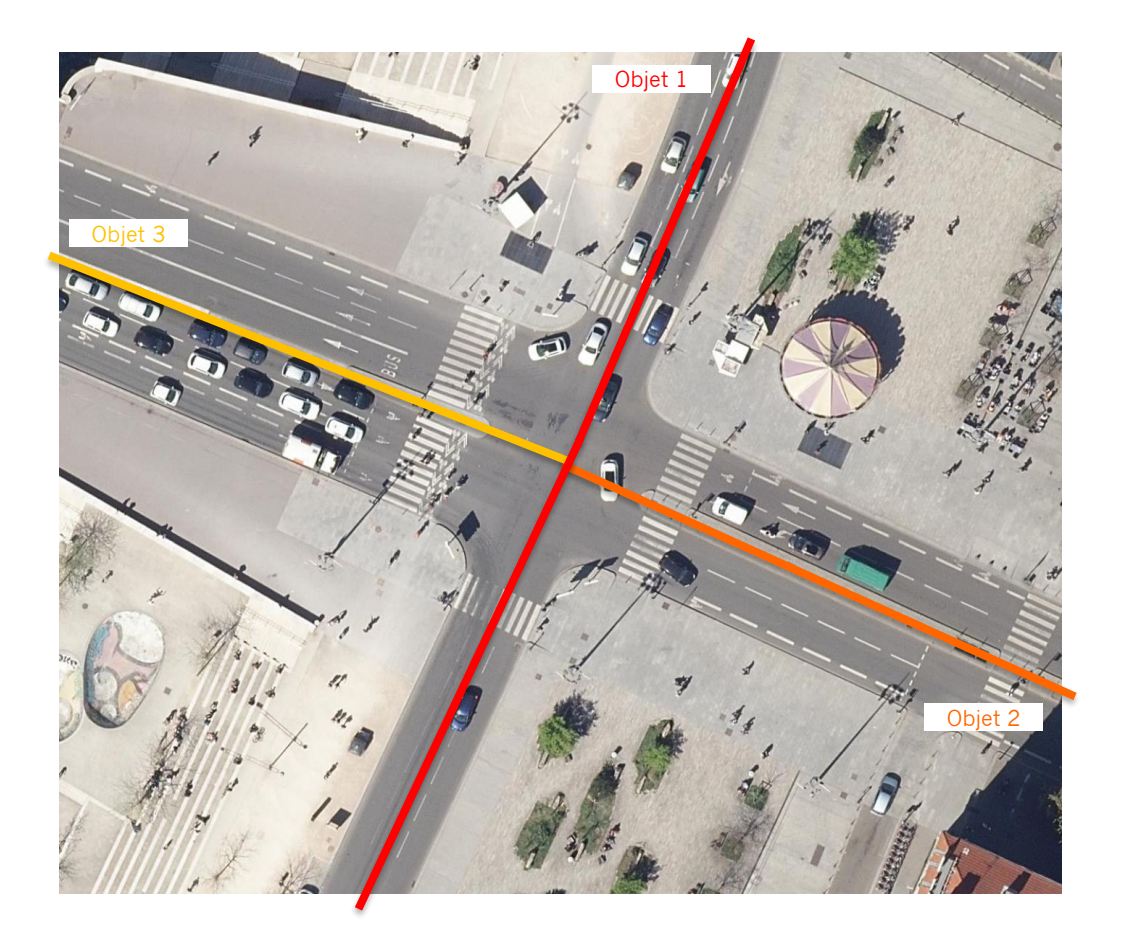

#### Cas 2 : Discontinuité administrative

Comme détaillé précédemment, les blocs de données des aménagements cyclables de droite et de gauche comprennent un champ code\_com correspondant au code INSEE de l'aménagement. Dès lors, un même aménagement traversant une limite communale (ou d'arrondissement) devra être segmenté en deux tronçons, de manière à renseigner ces code INSEE, et ce même si l'aménagement est physiquement continu.

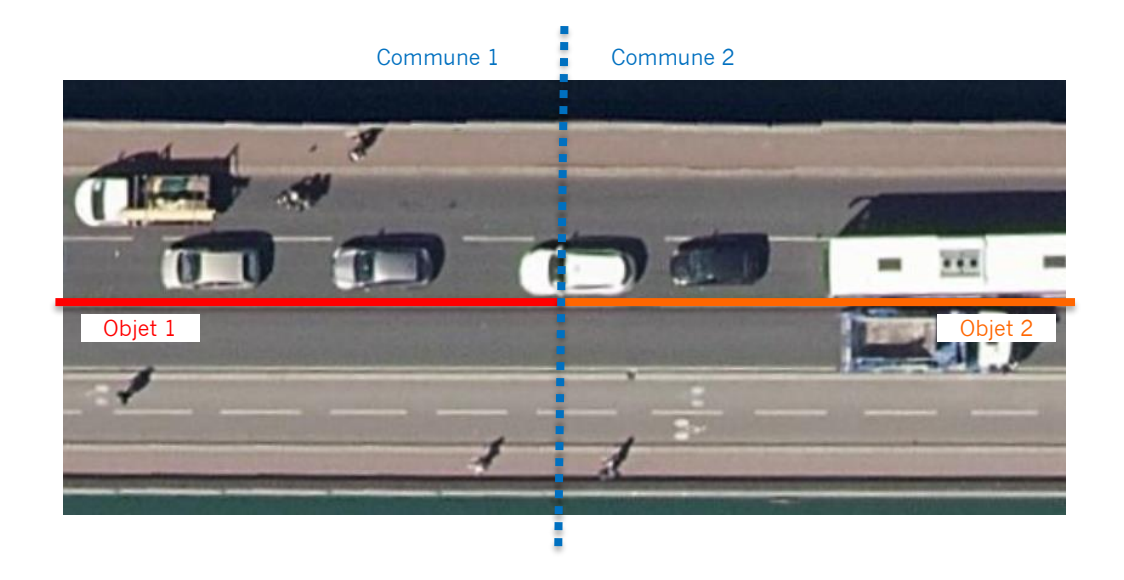

### Niveau minimum de numérisation

Pour rappel, le Schéma de données sur les aménagements cyclables répond initialement à un besoin d'amélioration de l'information voyageur. Or cet usage n'est pas le plus exigeant en matière de précision géographique, les calculateurs d'itinéraire n'ayant généralement pas besoin d'une localisation des aménagements au centimètre près. Dès lors, les exemples de numérisation proposés précédemment doivent être vus comme un niveau minimum de numérisation, suffisant pour produire une information satisfaisante aux usagers.

Pour une collectivité dont la numérisation des aménagements cyclables doit également répondre à d'autres besoins, comme de la gestion patrimoniale par exemple, il est possible que ce niveau minimum de numérisation ne soit pas suffisant.

Libre à tout producteur de données sur les aménagements cyclables de s'approprier ce modèle et de l'adapter à son propre besoin. De même qu'il peut être intéressant pour un maitre d'ouvrage de compléter la liste des champs de ce schéma par des attributs plus spécifiques à ses besoins, il est également possible de numériser les aménagements avec un niveau de précision plus contraignant que celui qui est recommandé dans cette présente notice.

Les deux illustrations suivantes reprennent l'exemple précédent et proposent le niveau minimum de numérisation attendu, ainsi que le niveau le plus précis où chaque aménagement est individualisé et numérisé sur son axe propre. Ces deux possibilités, ainsi que toutes les variantes intermédiaires, sont compatibles avec le Schéma de données sur les aménagements cyclables. Il convient donc à chaque producteur de données de placer le curseur en fonction de ses besoins propres.

#### Niveau minimum de numérisation

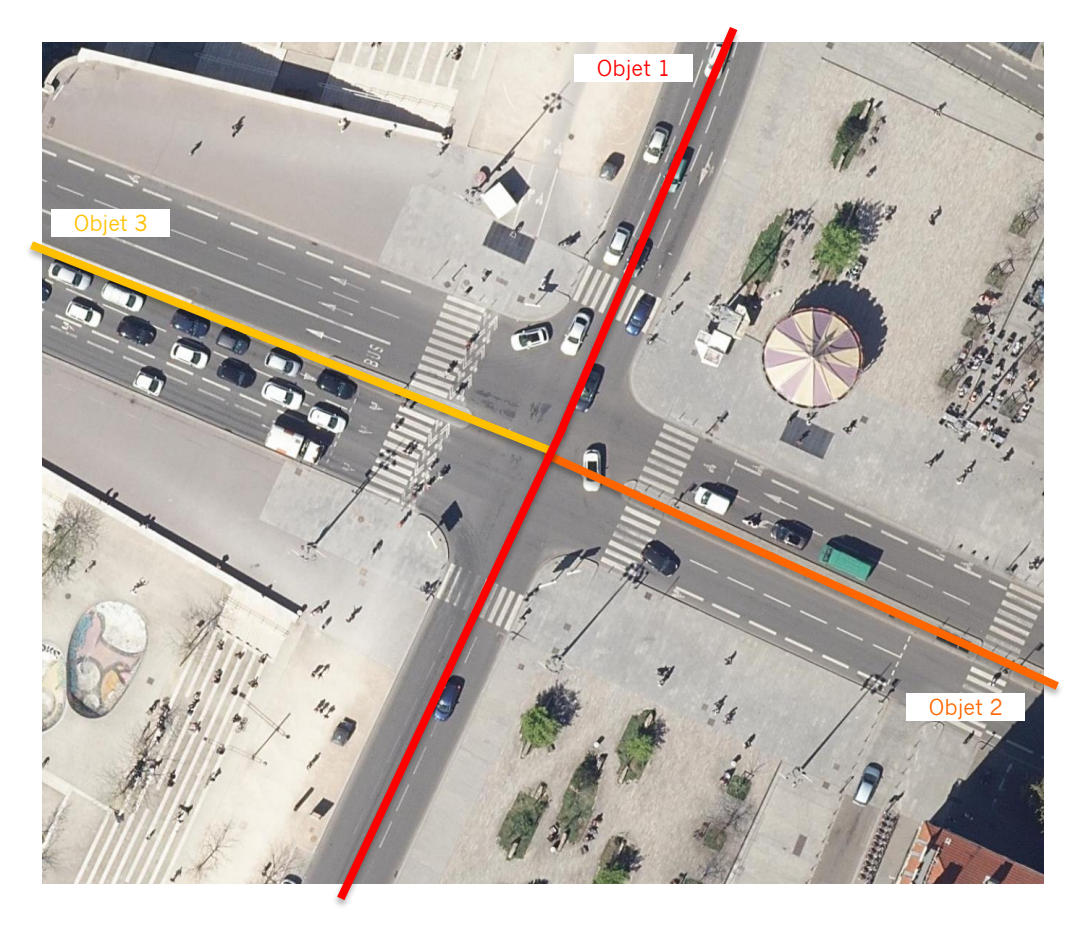

Numérisation sur l'axe propre des aménagements

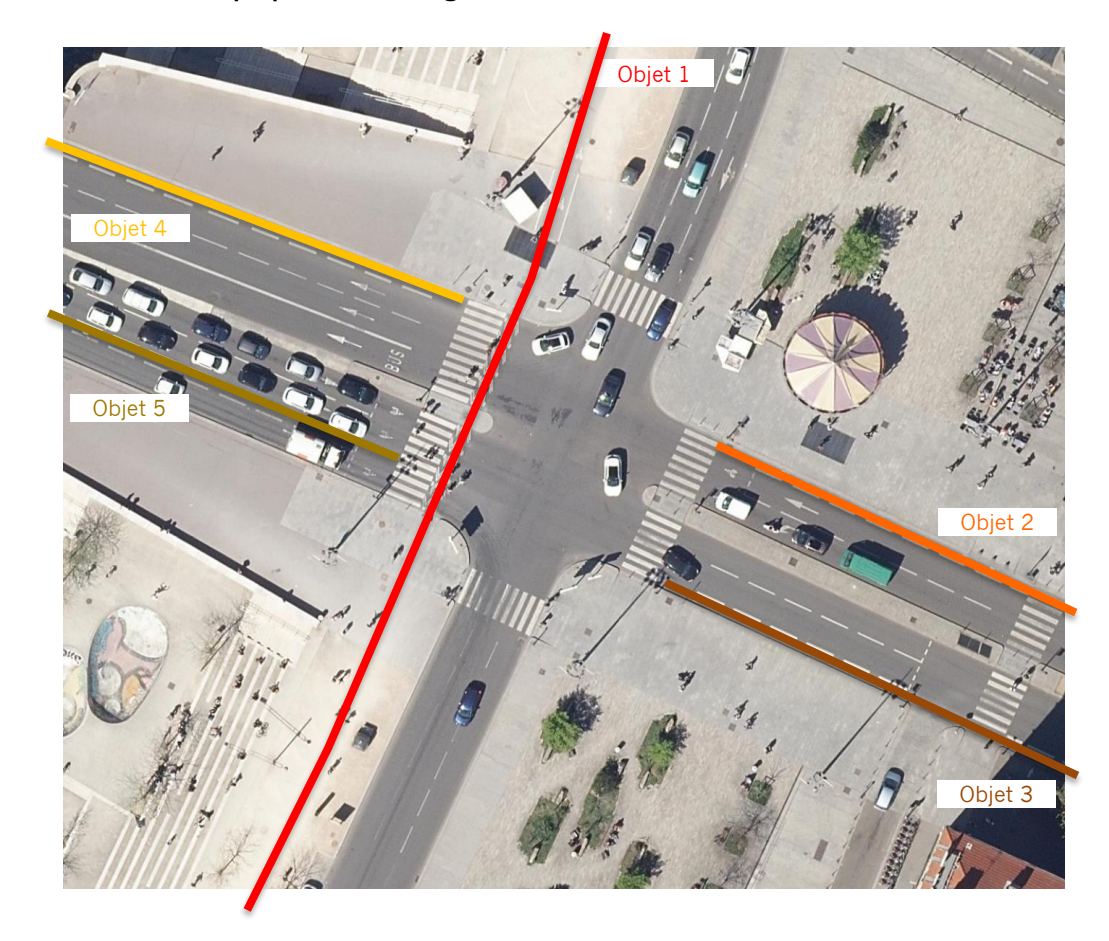

## TRAVAILLER SUR LES AMENAGEMENTS CYCLABLES AVEC LE WEBSIG DE VELO & TERRITOIRES

## Visualiser et télécharger les données d'aménagements cyclables existants

Le WebSIG de Vélo & Territoire intègre une cartographie dédiée aux aménagements cyclables accessible à tous. Cette carte présente l'ensemble des données disponibles au format du Schéma, publiées par les collectivités au Point d'Accès National de transport.data.gouv (données de la Base nationale consolidée des données officielles). Là où les collectivités n'ont pas encore publié de données, les aménagements cartographiés sont ceux de la Base Nationale des données OpenStreeMap.

#### 1. Visualisation des données

Le WebSIG est accessible à l'adresse suivante : <u>https://on3v.veremes.net/vmap/?mode\_id=vmap&map\_id=31&token=publictoken#</u>

Ouvrir le panneau de gauche en cliquant sur le bouton :

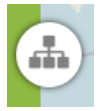

Dans l'onglet « CARTES », choisir la carte des Aménagements cyclables nommée « Consultation (AC) »

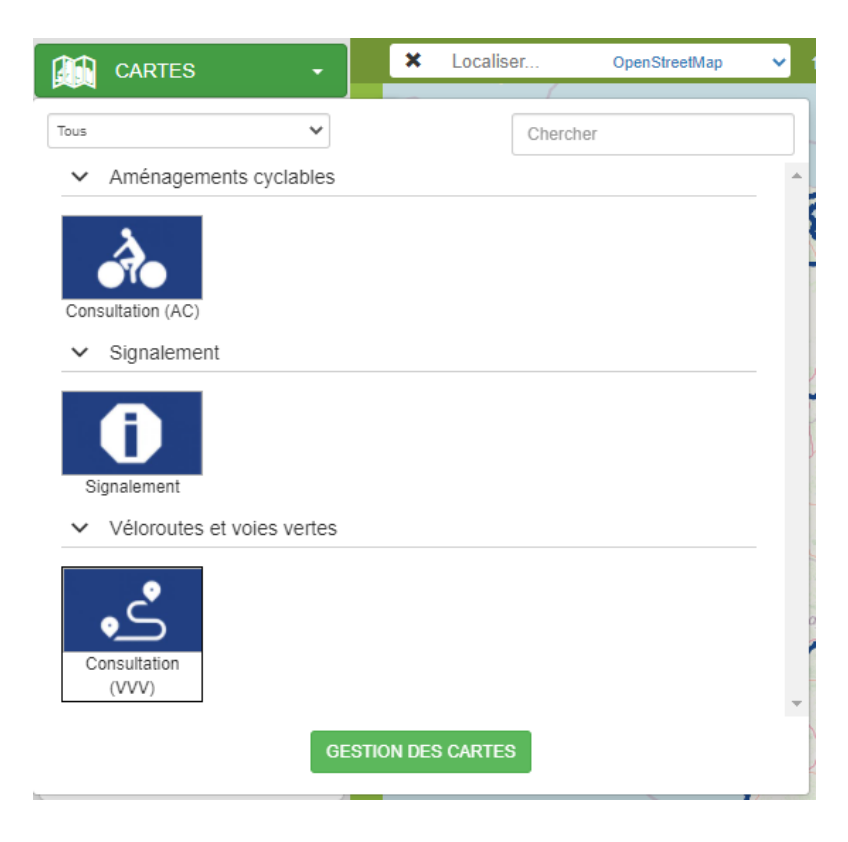

#### 1. Interrogation des données d'un aménagement cyclable

En cliquant sur aménagement cyclable, une infobulle apparaît qui répertorie les informations principales de l'objet :

| -The       | des              | the Acienne                             | le di    |
|------------|------------------|-----------------------------------------|----------|
|            | <b>•</b>         | ≡ ×                                     | NO       |
|            | Aménagements cyc | lables                                  |          |
| 1=         | Commune          | STRASBOURG                              | -        |
| 74         | Code INSEE       | 67482                                   |          |
| a start    | Aménagement -    | AUCUN                                   | H m      |
| 市富         | Aménagement -    | DOUBLE SENS                             | Brule    |
| HMAL       | gauche           | CYCLABLE BANDE                          | 3        |
| स्थित      | Longueur         | 140.6 m                                 | 200      |
|            | Source           | Ville et eurométropole de<br>Strasbourg |          |
| urg<br>hal | ID Local         | 20990                                   | Sainte-H |
| R          |                  |                                         | 國家       |
| 1          |                  | La Petite France                        | Clier    |

L'ensemble des valeurs des champs de cet aménagement est alors consultable en cliquant sur le picto situé en haut à gauche de l'infobulle.

1

| Aménagements cyclables                         | ×                                                                                                   |
|------------------------------------------------|----------------------------------------------------------------------------------------------------|
| Informations générales                         |                                                                                                    |
| Commune<br>STRASBOURG                          | Code INSEE<br>67482                                                                                 |
| ID Local<br>20990                              |                                                                                                    |
| Type de réseau                                 | Vitesse du trafic adjacent (km/h)<br>30                                                             |
| Roulabilité                                    | Eclairage                                                                                           |
| N° Véloroute                                   | Nom Véloroute                                                                                       |
| Mise en service                                |                                                                                                    |
| Aménagement gauche                             | Aménagement droite                                                                                  |
| Type<br>DOUBLE SENS CYCLABLE BANDE             | Type<br>Aucun                                                                                       |
| Régime voirie<br>ZONE 30                       | Régime voirie<br>ZONE 30                                                                            |
| Avancement<br>EN SERVICE                       | Avancement<br>EN SERVICE                                                                            |
| Sens<br>UNIDIRECTIONNEL                        | Sens<br>UNIDIRECTIONNEL                                                                             |
| Position<br>CHAUSSEE                           | Position                                                                                            |
| Largeur (m)                                    | Largeur (m)                                                                                         |
| Métadonnées                                    |                                                                                                    |
| Source<br>Ville et eurométropole de Strasbourg | Référentiel géographique (source)<br>Référentiel Topographique Grande Echelle CIGAS<br>(RTGE CIGAS) |
| Mise à jour<br>20/05/2019                      | Donnée officielle<br>Oui                                                                            |
| Commentaire                                    |                                                                                                    |
| Commentaire                                    |                                                                                                    |

#### 2. Téléchargement des données des aménagements cyclables d'une collectivité

Dans l'angle supérieur droit de la fenêtre, lancer l'outil de sélection multiple :

| Aménagements | cyclables 🚯   | 0+      | 7   | 8 | 4    |
|--------------|---------------|---------|-----|---|------|
| A 35         | Sélection gra | aphique | ۲   |   | R    |
| 150          | ≡ Re          | quêteur |     | 1 | 1    |
| P/ all       | (             | Sala    | . 3 | 1 | B 30 |

Pour sélectionner des aménagements à télécharger, deux solutions sont alors possibles,

- Sélectionner graphiquement sur la carte les aménagements présents dans une zone, pour cela il convient d'utiliser l'outils « Sélection graphique » et de dessiner un polygone en positionnant ses sommets (clic gauche) puis en validant la sélection (clic droit).

- Utiliser le « Requêteur » pour extraire les données de la collectivité voulue au moyen des listes déroulantes en cascade. Il est alors possible de choisir l'ensemble des données d'une région, d'un département, d'un EPCI ou d'une commune.

| Aménagements cyclables (11339) | Localisation                |   |                                             |
|--------------------------------|-----------------------------|---|---------------------------------------------|
|                                | Région                      |   | Département                                 |
|                                | GRAND EST                   | ~ | COMMUNAUTE EUROPEENNE D'ALSACE              |
|                                | EPCI                        |   | Commune                                     |
|                                | EUROMÉTROPOLE DE STRASBOURG | ~ | ×                                           |
|                                | Caractéristiques            |   |                                             |
|                                | Donnée officielle           |   |                                             |
|                                |                             | ~ |                                             |
|                                |                             |   | Activer / Désactiver la requête spatiale    |
|                                |                             |   | SRID=3857;POLYGON((852200.1174737517 622050 |
|                                |                             |   | Réinitialiser Rechercher                    |

Cliquer ensuite sur « Rechercher » puis sur « Exporter » en bas de la fenêtre. Différents formats de fichier et projections cartographiques sont disponibles.

### Numériser de nouveaux aménagements cyclables

Ce chapitre décrit succinctement comment utiliser le WebSIG de Vélo & Territoire pour modéliser son réseau d'aménagements cyclables.

#### 3. Demande d'accès à l'outil

Contrairement à la visualisation, l'édition d'aménagement cyclable depuis le WebSIG de Vélo & Territoire nécessite des droits spécifiques.

Pour demander la création d'un compte ou l'ouverture des droits sur un compte existant, contacter Vélo & Territoires :

#### fabien.commeaux@velo-territoires.org Objet : Accès WebSIG AC | nom\_collectivité

#### 4. Connexion au WebSIG

Le WebSIG est accessible à l'adresse suivante : https://on3v.veremes.net/vmap/?mode\_id=vmap&map\_id=31&token=publictoken#

Par défaut un accès « consultation » s'ouvre, duquel il faut se déconnecter avant de saisir ses identifiants personnels préalablement transmis par Vélo & Territoires.

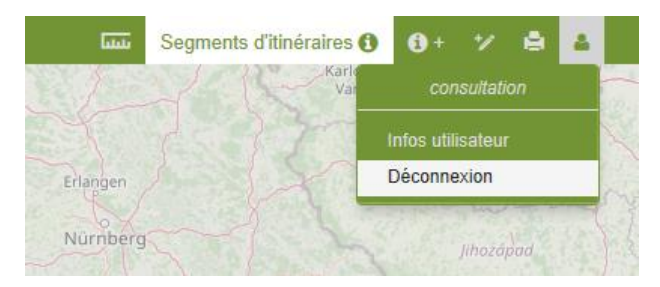

Puis :

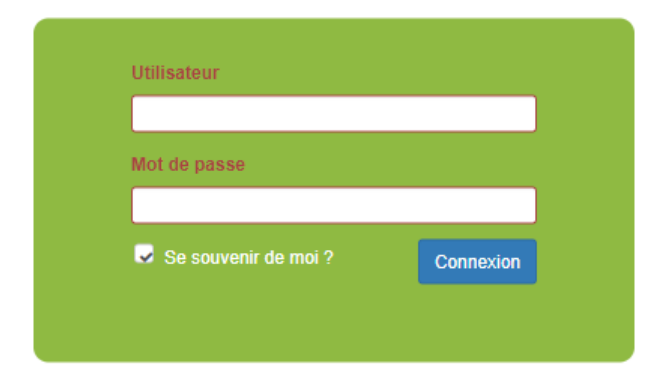

#### 5. Accès au mode édition

Ouvrir le panneau de gauche en cliquant sur le bouton :

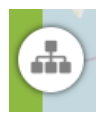

Dans l'onglet « CARTES », choisir la carte des Aménagements cyclables nommée « Edition (AC) »

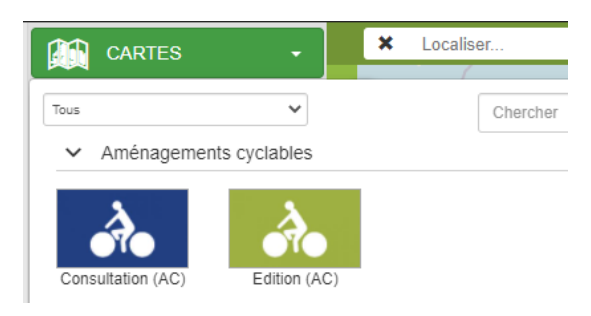

#### 6. Affichage de la couche « Aménagements cyclables »

Dans le panneau de gauche, la « Table des matières » fait apparaitre les couches disponibles. Cocher la case de la couche « Aménagements cyclable ».

| 😂 Table des matières         | ~ |
|------------------------------|---|
|                              | 0 |
| ≡ boucle                     |   |
| ≡ segment                    |   |
| Aménagements cyclables       |   |
| ■ BD TOPO                    |   |
| ≡ Scan25                     |   |
| photographie aérienne<br>IGN |   |
| ■ Limites administratives    |   |
| Open Street Maps             |   |

#### 7. Positionner l'affichage sur la zone à renseigner

Pour afficher une collectivité de son choix, deux solutions sont possibles :

- Solution 1 : Utiliser la barre de recherche située en haut à gauche et saisir le nom de la collectivité voulue.

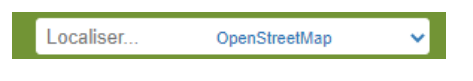

· Solution 2 : Placer le curseur de la souris sur la carte et zoomer avec la molette – se déplacer en maintenant le bouton de gauche enfoncé.

Afin de pouvoir numériser un nouvel objet avec une qualité géométrique satisfaisante, il est impératif de se positionner à une échelle de 1:5000 ou plus fine. A défaut les fonctions de numérisation ne seront pas disponibles.

On notera que les droits d'édition sont spécifiques à chaque utilisateur, et restreints au périmètre géographique de sa collectivité.

#### 8. Créer un nouvel objet

Dans l'angle supérieur droit de la fenêtre, activer la fonction de création d'objet et choisir « Aménagements cyclables ».

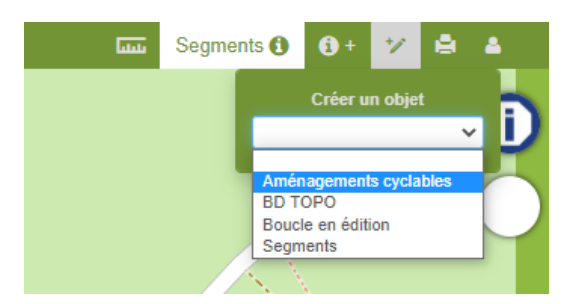

Dessiner la géométrie du nouveau tronçon d'aménagement cyclable avec des clics gauche pour positionner chaque point de la polyligne. Utiliser le clic droit pour positionner le dernier point du tronçon.

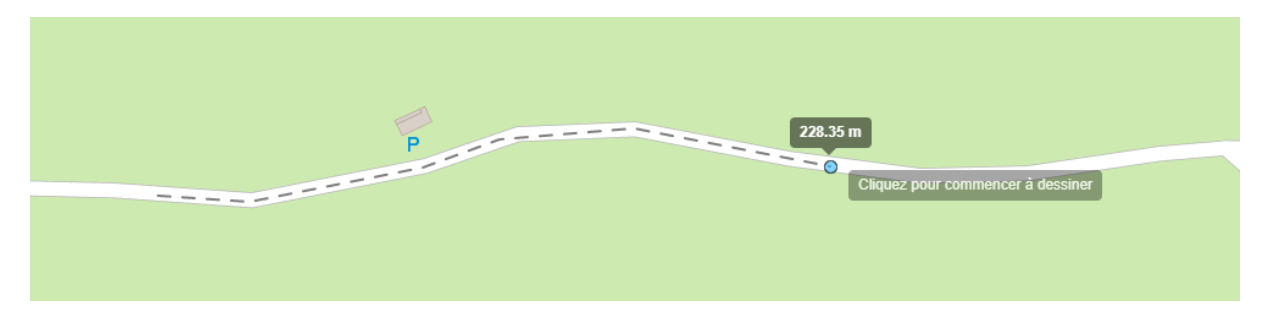

#### 9. Renseigner les attributs

Une fois la géométrie définie, le formulaire de saisie s'affiche. Comme décrit plus haut, les attributs y sont répartis en 4 onglets :

- Infos générales
- Aménagement droit
- Aménagement gauche
- Métadonnées

| ttributs                                                                                                    |                   |                       |              |
|----------------------------------------------------------------------------------------------------|-------------------|-----------------------|--------------|
| Infos générales                                                                                                    | Aménagement droit | Aménagement gauche    | Métadonnées  |
| Import/export                                                                                                    |                   |                       |              |
| Identifiant                                                                                                    | Identifiant O     | SM Identi             | ifiant local |
|                                                                                                    |                   |                       |              |
|                                                                                                    | Itinéraires a     | ssociés               |              |
| 00101 / Voie Verte de la<br>0020 / Grand Tour de M<br>0021 / Petit Tour de Mar<br>0022 / La Loire à Vélo<br>Réseau structurant loca | anche<br>Inche    | Nom itinéraire local  | *            |
|                                                                                                    | ~                 |                       |              |
| Année de mise en servi                                                                                                    | ce i              |                       |              |
| Accessibilité                                                                                                    |                   | )                     |              |
| Vitesse du trafic adjace                                                                                                    | nt                | Présence de lumière   | ~            |
| Information complémer                                                                                                    | taire             |                       | *            |
|                                                                                                    |                   |                       |              |
| Date de mise à jour                                                                                                    |                   |                       |              |
|                                                                                                    |                   |                       |              |
|                                                                                                    |                   | Modifier la géométrie | Sauvegarder  |

À tout moment, avant l'enregistrement de l'objet, il est possible de modifier la géométrie et de revenir à l'édition des attributs grâce au panneau situé en haut à droite :

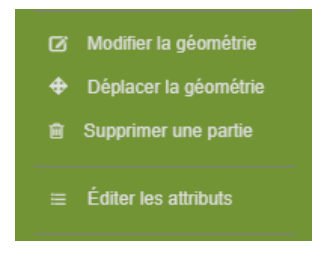

#### 10. Modifier ou supprimer un objet enregistré

Une fois enregistré, il est toujours possible de modifier ou supprimer un enregistrement. Pour cela il faut s'assurer que la couche « Aménagements cyclables » est bien active dans l'outils d'édition situé en haut à droite de la fenêtre :

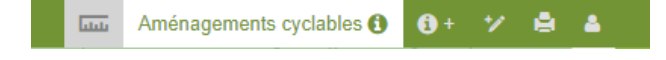

En cliquant sur un aménagement, une info-bulle apparaît. Les outils d'édition et de suppression sont accessibles en haut de cette info-bulle :

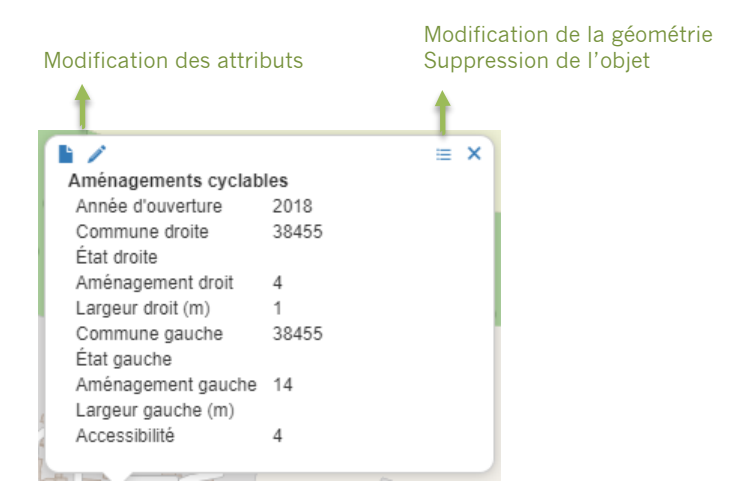